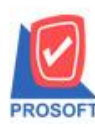

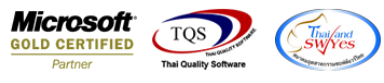

#### ระบบ Enterprise Manager

## 🕨 รายงานรายละเอียดผู้ขายสามารถ Design เพิ่มแสดง Columnเลขบัตรประชาชนได้

## 1. เข้าที่ระบบ Enterprise Manager > AP Setup > กำหนดรหัสเจ้าหนึ่

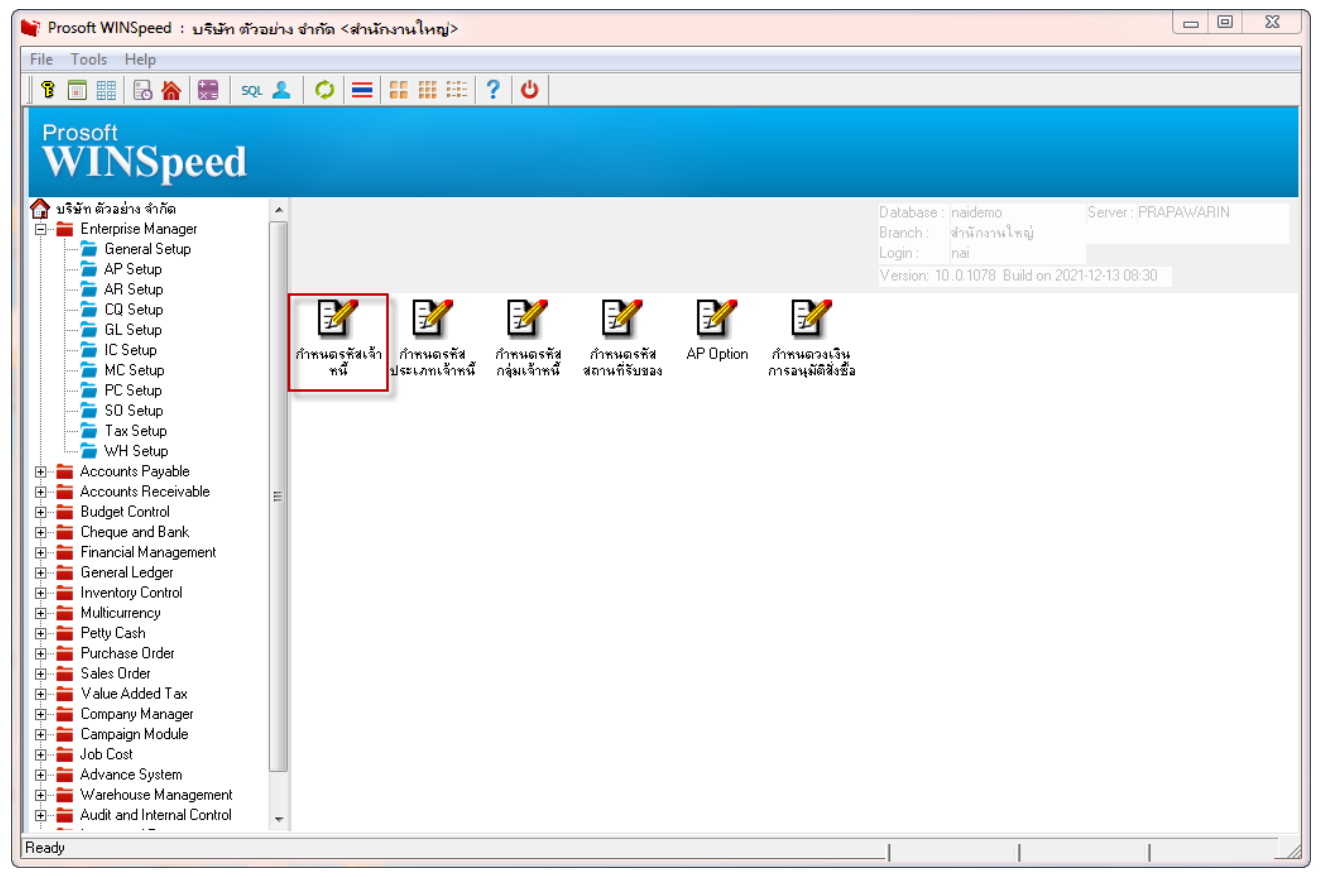

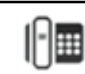

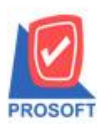

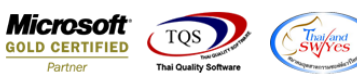

## 2.เถือก Preview

| 💐 กำหนดรหัสเจ้าหนึ             |                                                                                                 |  |  |  |  |  |
|--------------------------------|-------------------------------------------------------------------------------------------------|--|--|--|--|--|
| รทัสผู้ขาย                     | ชื่อผู้ชาย                                                                                      |  |  |  |  |  |
| รทัสผู้ชาย<br>ชื่อยังาย        | 🖉 คำนำหน้า 🔽 🗖 On Hold                                                                          |  |  |  |  |  |
| ชื่อผู้ขาย (Eng)<br>Short Name | Inactive                                                                                        |  |  |  |  |  |
| ทีอยู่ ภพ.20<br>ที่อยู่        |                                                                                                 |  |  |  |  |  |
| แชวง/ตำบล<br>จังหวัด           | เขต/อำเภอ<br>รหัสไปรษณีย์                                                                       |  |  |  |  |  |
| ที่อยู่ที่ติดต่อ<br>ที่อยู่    | (ตามที่อยู่ ภพ.20 🚺)                                                                            |  |  |  |  |  |
| แชวง/ตำบล<br>จังหวัด           | เขต/อำเภอ                                                                                       |  |  |  |  |  |
| โทรศัพท์<br>E-mail             | ต่อ แพ็กซ์<br>HomePage                                                                          |  |  |  |  |  |
| Address Potail                 | 🔓 Address 😰 Detail 🦓 Credit 😤 General 🧙 Contact 🎬 Account 📟 Branch 🖾 Map 🖷 Define 🔊 Description |  |  |  |  |  |
| 🗋 New 📳 Save 🗙 Del             | ete Copy Review Close                                                                           |  |  |  |  |  |

## 3.กำหนด range option เพื่อเรียกดูข้อมูล

| 🗐 รายงานรายละเอียดผู้ขาย                                                                                               |                                       |
|----------------------------------------------------------------------------------------------------|---------------------------------------|
| Date Options <mark>Hange</mark><br>จากวันที่เป็นเจ้าหนี้ / / II ถึง<br>จากรหัชผู้ชาย II โจ<br>จากรหัชกลุ่มผู้ชาย II โจ | · · · · · · · · · · · · · · · · · · · |
| จากรทัสประเภทผู้ชาย 🔽 อิจิง                                                                                            |                                       |
| Range Import SQL                                                                                                    | OK UtClose                            |

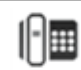

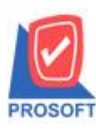

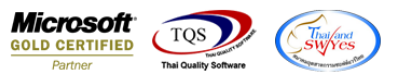

# 4.จากนั้นให้ Click > Design Form

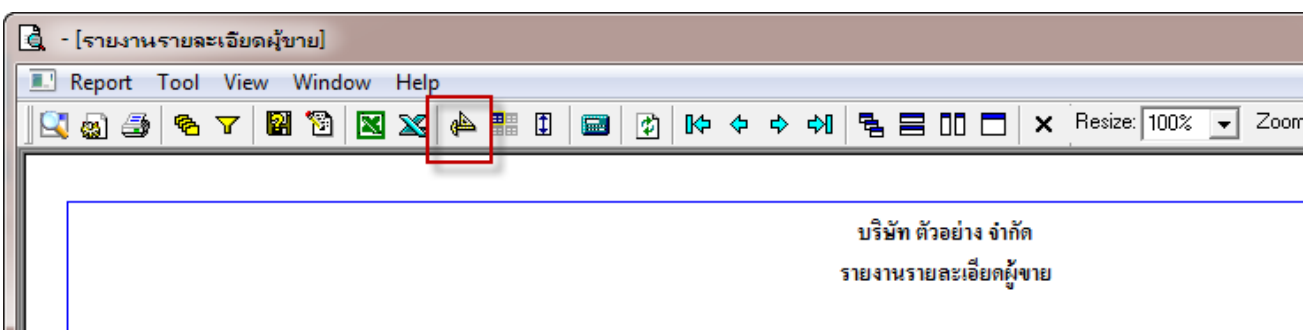

#### 5.Click UCI > Add > Column

| 🗓 - [รายงานรายละเอียดผู้ขาย] |                                                                    |                                     |                                                              |                |                  |                     |  |  |  |  |
|------------------------------|--------------------------------------------------------------------|-------------------------------------|--------------------------------------------------------------|----------------|------------------|---------------------|--|--|--|--|
| 🔳 Tal                        | ble Exit                                                           |                                     |                                                              |                |                  | _ 8 ×               |  |  |  |  |
|                              | ] 圭 IIII A 、 ½ 海 🖳 🔞 🖉 🖉 👪 尉 卭 平 🗉 倒 🗣 Resize: 100% 🗸 Zoom. 100% 🗸 |                                     |                                                              |                |                  |                     |  |  |  |  |
|                              |                                                                    |                                     |                                                              |                |                  |                     |  |  |  |  |
|                              |                                                                    |                                     |                                                              |                |                  |                     |  |  |  |  |
|                              | ารี่มีที่ ตัวอย่าง งำกัด                                           |                                     |                                                              |                |                  |                     |  |  |  |  |
|                              |                                                                    |                                     | รายงานราย                                                    | และเอี่ยดผ้งาย |                  |                     |  |  |  |  |
|                              |                                                                    |                                     |                                                              | 8              |                  | E                   |  |  |  |  |
| 3                            | พิมพ์วันที่: 15 ธันวาค                                             | N 2564 1381: 09:13                  |                                                              |                |                  |                     |  |  |  |  |
|                              | รหัสกลุ่มผู้ขาย                                                    | ชื่อกลุ่มผู้ขาย                     |                                                              |                |                  |                     |  |  |  |  |
| 4                            | รทัสผู้ขาย                                                         | ชื่อผู้ขาย                          | ที่อยู่                                                      | ชื่อผู้ติดต่อ  | โทรศัพท์         | แฟ็กซ์ เครดิต(      |  |  |  |  |
| 5                            | None                                                               |                                     |                                                              |                |                  |                     |  |  |  |  |
|                              | P171                                                               | บริษัท มิลเลนเนียม ออโต้ กรุ้ป จำกั |                                                              |                |                  |                     |  |  |  |  |
| 8                            | A-0001                                                             | บริษัท โคโก รามา จำกัด              | 55 Soi Senaruam, Phaholyothin Rd., Samsean nai,              |                | 0-2618-5577      | 0-2618-5180 30      |  |  |  |  |
|                              |                                                                    |                                     | Phayathai Bangkok 10400                                      |                | Insert row       |                     |  |  |  |  |
|                              | <b>ə-</b> 0001                                                     | โรงงาน เจริญกิจ                     | ss/is4 ม.i ซ.ภานุวงษ์ ii7 ถ.สุขุมวิท ต.บางเมืองใหม่          | คุณ ปรมินทร์   | Add              | Add Table           |  |  |  |  |
| 8                            |                                                                    |                                     | อ.เมือง จ.สมุทรปราการ 10270                                  |                | Edit             | Text                |  |  |  |  |
|                              | <del>0</del> -0002                                                 | บริษัท จี เน็ท จำกัด                | 137 Sukhumit 63 Notyh longton Wattana Bangkok                | คุณ สินิทรา    | Delete           | Line                |  |  |  |  |
| 9                            |                                                                    |                                     | 10110                                                        |                |                  | Compute             |  |  |  |  |
|                              | <b>ଅ-0001</b>                                                      | หสม.ซี.พี.แมกเนติค ซพพลายส          | 1803-1804 ปากซอยสุขุมวิท 109 (ชอยสินติคาม)                   | คุณอุโรพร      | Design Report    | Column              |  |  |  |  |
|                              |                                                                    |                                     | <ol> <li>สุขุมวท แขวงบางนา เขตบางนา กรุงเทพ 10270</li> </ol> |                | Align Object 🕨 🕨 | Picture < Signature |  |  |  |  |
| 11                           | ช-0002                                                             | บรษท ซ.ซ.ทมอแปลง ไฟฟา จากด          | 31/1 ม. 15 ซ. รามาทผมา ถ.กงแกว 45 ค.ราชาเทวะ                 |                | 0-2738-4368      |                     |  |  |  |  |
|                              |                                                                    |                                     | อ.บางพล จ.สมุทรบราการ 10540                                  |                |                  |                     |  |  |  |  |
| 12                           | 91-0002                                                            | Diethelm Trading Co.,Ltd.           | 2533 Sukhumvit Rd., Bangchack, Prakhanong,                   | อมพรสุขสม      | 0-2332-7140-63   | 0-2332-6155 30      |  |  |  |  |
| 13                           |                                                                    |                                     |                                                              |                |                  |                     |  |  |  |  |
|                              | 1 1 1 1 1 1 1 1 1 1 1 1 1 1 1 1 1 1 1                              |                                     |                                                              |                |                  |                     |  |  |  |  |
| Page: 1/                     | Page: 1/2 dr_emvendor_vendorgroup Nothing Selected                 |                                     |                                                              |                |                  |                     |  |  |  |  |

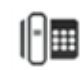

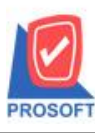

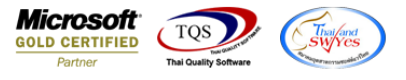

6.เลือก Column เป็น cardno ส่วน Band เลือกเป็น detail (โดยจะต้องกำหนดอักษรให้เป็น AngsanaUPC(TrueType) เท่านั้น) แล้วจัดตำแหน่งตามต้องการ

| 🐚 Se       | Select Column         |                                 |  |  |  |  |  |  |
|------------|-----------------------|---------------------------------|--|--|--|--|--|--|
| เลือก      | Column 💽 😒 cardno : ! | •                               |  |  |  |  |  |  |
| Band       | detail 💌              | ชื่อ mycolumn_1                 |  |  |  |  |  |  |
| จัดวาง     | Left                  | Tag                             |  |  |  |  |  |  |
| ชอบ        | None                  | ฐปแบบ [general]                 |  |  |  |  |  |  |
| Style      | Edit 🗨                | ăกษร AngsanaUPC (TrueType) 💌 10 |  |  |  |  |  |  |
| กว้าง      | 100 × 10              | 🗖 Bold 🔲 //a/ic 🗖 Underline     |  |  |  |  |  |  |
| 경이         | 100 Y 10              | สีText สีพื้น                   |  |  |  |  |  |  |
|            |                       | f X Ú J Zampie                  |  |  |  |  |  |  |
| <b>1</b> 0 | Close                 | 🦳 พื้นหลังโปร่งใส (Transparent) |  |  |  |  |  |  |

7.หลังจาก Design เรียบร้อยแล้ว Click Exit เพื่อออกจาก โหมด Design

| <u>d</u> - [ | รายง | านรายร | ລະເວີຍດ | ผู้ขาย] |      |     |           |        |             |     |         |           |  |
|--------------|------|--------|---------|---------|------|-----|-----------|--------|-------------|-----|---------|-----------|--|
| п. т         | able | Exit   | 1       |         |      |     |           |        |             |     |         |           |  |
| ∃₌           |      | Α      | 1       | 潅 🔀     | 12 2 | 2 🔯 | <u>\$</u> | ₽‡ \$8 | <b>₽₽</b> 🖽 | 1   | <b></b> | <b>Q+</b> |  |
| 1            | + 41 | 21     | 21      | 41      | =1   | el  | 71        | ol.    | ol          | 401 | 441     | 401       |  |

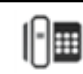

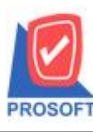

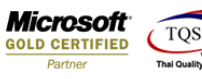

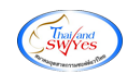

## 8.เลือก Tool > Save Report

| 🗟 - [รายงานรายละเอียดผู้ขาย]                   |                                               |      |  |  |  |
|------------------------------------------------|-----------------------------------------------|------|--|--|--|
| 💷 Report 🛛                                     | Tool View Window Help                         |      |  |  |  |
| S 🖓 🖓 🗲                                        | Sort<br>Filter                                |      |  |  |  |
|                                                | Save As<br>Save As Report                     |      |  |  |  |
|                                                | Save Report                                   |      |  |  |  |
| พิมพ์วันที่<br>รหัสกลุ่มผู้<br>รหัสผู้<br>None | Manage Report                                 |      |  |  |  |
|                                                | Excel                                         |      |  |  |  |
|                                                | Export !                                      |      |  |  |  |
| P171                                           | Import !                                      | ากัด |  |  |  |
| <b>A</b> -000                                  | Font                                          |      |  |  |  |
| <b>ચ</b> -୦୦୦                                  | Design<br>Select Column<br>Hide Report Header |      |  |  |  |
| <b>9</b> -000                                  | Calculator                                    |      |  |  |  |

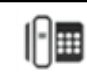

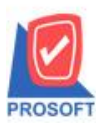

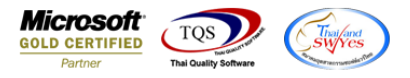

## 9.เลือก Library ที่จัดเก็บและกำหนดชื่อ Report Name และ ติ๊กถูกช่องถามเมื่อให้ดึงรายงานต้นฉบับกดบันทึกแล้วกด

| OK                                                                         |                                                                                                    |
|----------------------------------------------------------------------------|----------------------------------------------------------------------------------------------------|
| Save Report                                                                |                                                                                                    |
| Path เก็บรายงาน                                                            | 3 🔽 ถามเมื่อให้ดึงรายงานต้นฉบับ 📕                                                                                                    |
| d:\winspeed\                                                               |                                                                                                    |
| 2                                                                          | <ul> <li>Image: Second state of the second state of the second state state of the second state state st</li></ul> |
| สร้างที่เก็บใหม่<br>Path ใหม่<br>ชื่อที่เก็บ report.pbl<br>◯<br>Report SQL | บันทึกรายงาน<br>ชื่อที่เก็บ dr_emvendor_vendorgroup<br>หมายเหตุ [[nai][PRAPAWARIN][15/12/2021]                                                                                                    |
| OK ↓ Close                                                                 |                                                                                                    |

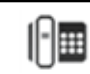